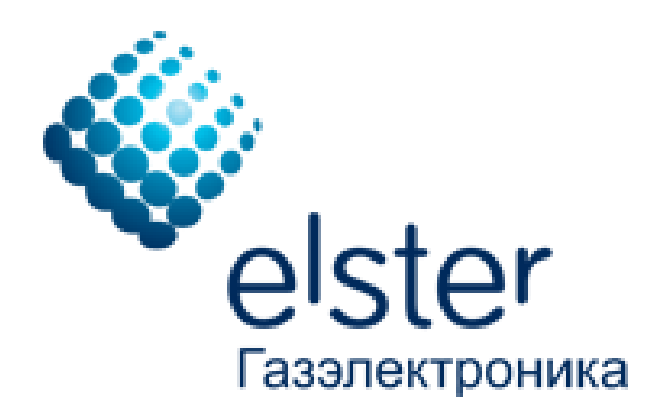

# Конфигуратор БПЭК-04Ех

Руководство по эксплуатации

© 2014-2015 ООО «ЭЛЬСТЕР Газэлектроника» г.Арзамас

## Оглавление

|   | Вве | едение                                                     | . 3 |
|---|-----|------------------------------------------------------------|-----|
| 1 | Och | новные требования к аппаратному и программному обеспечению | . 3 |
| 2 | Нач | нало работы                                                | . 3 |
|   | 2.1 | Установка                                                  | . 3 |
|   | 2.2 | Запуск                                                     | . 4 |
|   | 2.3 | Интерфейс                                                  | . 4 |
|   |     | 2.3.1 Вкладка «Параметры устройства»                       | . 4 |
|   |     | 2.3.2 Вкладка «Датчики»                                    | . 8 |
|   |     | 2.3.3 Вкладка «Корректоры»                                 | 11  |
| 3 | Уст | гановка сеанса связи                                       | 11  |

### Введение

Автономный коммуникационный модуль БПЭК-04Ех предназначен для трансляции данных с электронных корректоров объёма газа ЕК270, температурного корректора TC220 с видом взрывозащиты «искробезопасная электрическая цепь», расположенных во взрывоопасной зоне в GSM/GPRS сеть 1800/900 МГц.

Настоящее руководство по установке и эксплуатации предназначено для изучения работы и обслуживания ПО «Конфигуратор БПЕК-04Ех», созданного для обеспечения автоматизированного доступа к устройствам БПЕК-04Ех.

Материал, представленный в настоящем документе, можно копировать и распространять только целиком, без изменений и сокращений. Нельзя распространять данный материал с целью извлечения прибыли.

Основные требования к аппаратному и программному обеспечению

Для работы с ПО «Конфигуратор БПЭК-04Ех» необходим персональный компьютер со следующими минимальными техническими характеристиками:

- Процессор: 1.2 GHz;
- Оперативная память: 1 Гб;
- Последовательный порт СОМ или USB.

Для установки программного комплекса требуется не менее 6 Мб дискового пространства.

«Конфигуратор БПЭК-04Ех» работает под управлением операционных систем Microsoft Windows XP/7/ 8.

## <sup>2</sup> Начало работы

#### 2.1 Установка

1

Установка ПО «Конфигуратор БПЭК-04Ех» осуществляется при помощи мастера установки, который записан на поставляемом компакт-диске дистрибутива. Исполняемый файл мастера установки называется, например, «BPEK04ExConfigSETUP.exe».

Чтобы установить ПО «Конфигуратор БПЭК-04Ех»:

- Вставьте диск дистрибутива в CD/DVD-ROM привод.
- Запустите мастер установки ПО «Конфигуратор БПЭК-04Ех».
- Следуйте инструкциям мастера, чтобы продолжить установку.
- В окне «Выбор папки установки» введите путь к корневой папке, в которую будут записаны необходимые файлы. В строке ввода указан путь «по умолчанию». Вы можете принять его или изменить на путь, необходимый Вам.
- Следуйте инструкциям мастера, чтобы завершить установку.

#### 2.2 Запуск

Запуск программы «Конфигуратор БПЭК-04Ех» производится из меню «Пуск» компьютера, либо из программы Пульт диспетчера / Сервис / Конфигуратор БПЭК-04Ех.

#### 2.3 Интерфейс

Интерфейс программы «Конфигуратор БПЭК-04Ех» представляет собой окно, разделенное на три функциональных области.

| Конфигур                                                                                                    | атор БПЭК-04Ех                | - 🗆 🗙                       |
|----------------------------------------------------------------------------------------------------|-------------------------------|-----------------------------|
| Настройка подключения<br>Настройка СОМ-порта<br>№ СОМ порта: Скорость:<br>8 19200 V                                                                                                    | Номер телефона<br>89877401342 | Подключиться<br>Отключиться |
|                                                                                                    |                               | 5                           |
| Паранетры устройства Датчики Корректори<br>APN адрес<br>APN лароль<br>FTP адрес<br>FTP лароль<br>FTP пароль<br>Hачало GSM окна<br>Длина GSM окна (иниуты)<br>Начало GPRS окна<br>Длина GSM окна (иниуты) | a<br>0<br>0                   |                             |
| Номер телефона 1<br>Номер телефона 2<br>Номер телефона 3<br>Дата/время устройства                                                                                                    |                               |                             |
| Нач. дата считывания архива БПЭК-04Е                                                                                                    | (                             |                             |
| Считать                                                                                                    | Записать                      |                             |
|                                                                                                    |                               |                             |

В верхней части расположены настройки подключения с устройством БПЭК-04Ex.

В центральной части конфигуратора расположены вкладки со считанными параметрами БПЭК-04Ех.

В нижней части расположен журнал связи с устройством.

#### 2.3.1 Вкладка «Параметры устройства»

Вкладка «Параметры соединения» содержит элементы отображения и записи системных параметров устройства БПЭК-04Ех.

В следующей таблице приводится список параметров устройства, с описанием каждого параметра.

| Параметр          | Описание                                                       |
|-------------------|----------------------------------------------------------------|
| APN agpec         | точка доступа для подключения по GPRS                          |
| APN логин         | логин для подключения по GPRS                                  |
| APN пароль        | пароль для подключения по GPRS                                 |
| <b>FTP</b> адрес  | адрес FTP-сервера: IP-адрес хоста и порт                       |
| FTP логин         | логин FTP-сервера                                              |
| FTP пароль        | пароль FTP-сервера                                             |
| Начало GSM окна   | время начала GSM-окна (интервала, в течение которого возможен  |
|                   | GSM-сеанс с контроллером)                                      |
| Длина GSM окна    | длительность в минутах GSM-окна (интервала, в течение которого |
| (минуты)          | возможен GSM-сеанс с контроллером). Окно должно завершиться    |
|                   | до окончания текущих суток (23:59). Если значение равно 0, то  |
|                   | GSM окно отключено                                             |
| Начало GPRS окна  | время начала GPRS-окна (интервала для ежесуточной передачи     |
|                   | архива с контроллера на сервер)                                |
| Длина GPRS окна   | длительность в минутах GPRS – окна. Окно должно завершиться    |
| (минуты)          | до окончания текущих суток (23:59). Если значение равно 0, то  |
|                   | GSM окно отключено                                             |
| Номер телефона 1  | номер мобильного телефона 1 для отправки СМС                   |
| Номер телефона 2  | номер мобильного телефона 2 для отправки СМС                   |
| Номер телефона 3  | номер мобильного телефона 3 для отправки СМС                   |
| Дата / время      | Дата и время. При старте БПЭК-04Ех считывается из              |
| устройства        | подключенного корректора. Формат: ДД.ММ.ГГГГ ЧЧ:ММ:СС          |
| Нач. дата         | начальная дата считывания архивных данных устройства во время  |
| считывания архива | следующего GPRS сеанса                                         |
| БПЭК-04Ех         |                                                                |

Для изменения параметров введите новые данные в соответствующие строки и

нажмите кнопку [Записать]

Существует возможность синхронизировать время в приборе БПЭК04-Ех со временем ПК. Для этого:

- 1) Дважды щелкните в поле «Дата / время устройства»;
- 2) Нажмите появившуюся кнопку [...] 🚥 в конце строки;
- 3) В появившемся окне «Дата / время» нажмите кнопку «Установить текущее время»

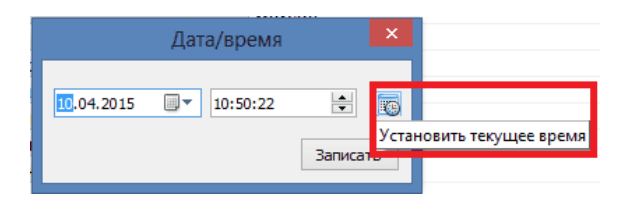

4) Нажмите кнопку [Записать].

Для повторного считывания параметров нажмите кнопку [Считать]

Для того чтобы не вводить одинаковые параметры соединения с сервером для нескольких устройств, их можно предварительно сохранить в ini-файл.

Для этого:

- 1) Введите необходимые параметры в соответствующие поля;
- 2) Нажмите кнопку [Сохранить параметры в ini-файл];

| 📒 Конфигура                                                                                                    | атор БПЭК-04Ex 🛛 – 🗖 🗙             |  |  |
|----------------------------------------------------------------------------------------------------|------------------------------------|--|--|
| Настройка подключения                                                                                                    |                                    |  |  |
| Настройка СОМ-порта                                                                                                    |                                    |  |  |
| № СОМ порта: Скорость:                                                                                                    | Номер телефона Подключиться        |  |  |
| 8 10200 M                                                                                                    | 89877401342                        |  |  |
| 19200                                                                                                    | Отключиться                        |  |  |
| BPEK-04Ex № 12                                                                                                    | 234567890, версия 1.06             |  |  |
| Параметры устройства Датчики Корректоры                                                                                                    |                                    |  |  |
| АРМ адрес                                                                                                    | internet.mts.ru                    |  |  |
| АРN логин                                                                                                    | mts                                |  |  |
| APN пароль                                                                                                    | mts                                |  |  |
| FTP адрес                                                                                                    | 82.208.88.82:58001                 |  |  |
| FTP логин                                                                                                    | waveftp                            |  |  |
| FTP пароль                                                                                                    | passftp                            |  |  |
| Начало GSM окна                                                                                                    | 10:55:00                           |  |  |
| Длина GSM окна (минуты)                                                                                                    | 120                                |  |  |
| Начало GPRS окна                                                                                                    | 07:20:00                           |  |  |
| Длина GPRS окна (минуты)                                                                                                    | 20                                 |  |  |
| Номер телефона 1                                                                                                    | 8-9873916203                       |  |  |
| Номер телефона 2                                                                                                    |                                    |  |  |
| Номер телефона 3                                                                                                    |                                    |  |  |
| Дата/время устройства                                                                                                    | 10.04.2015 12:21:04                |  |  |
| Нач. дата считывания архива БПЭК-04Ех                                                                                                    | 09.04.2015 06:20:44                |  |  |
| 🔗 Считать                                                                                                    | 📝 Записать                         |  |  |
| 12:19:13 Соединение по СОМ - порту установлен<br>12:19:14 Модем зарегистрирован в сети!<br>12:19:37 Набор нонера 89877401342. Ожидание<br>12:19:37 Соединение по комеру 89877401342 уст<br>12:19:37 Считывание настроек<br>12:19:40 Считывание настроек завершено | о<br>ответа (21 сек.)<br>ановлено! |  |  |

 В появившемся окне «Сохранить параметры в ini-файл?» нажмите кнопку [Да];

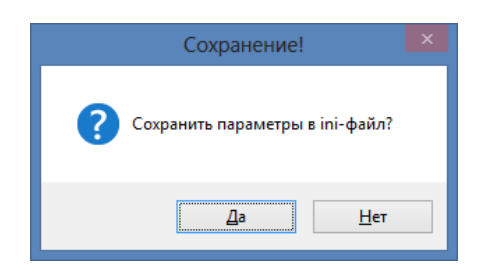

 В случае если какие-то поля не заполнены, появится предупреждающее окно. Если таких полей быть не должно нажмите [Нет] и проверьте список параметров еще раз, иначе нажмите [Да];

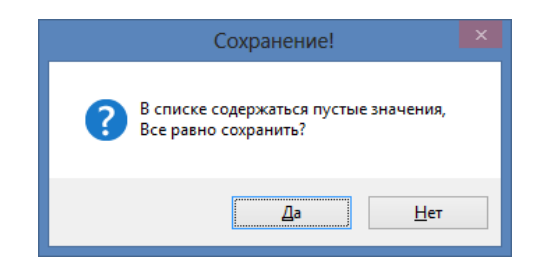

5) Іпі-файл сохранен в папке программы «Конфигуратор БПЕК-04Ех».

Чтобы воспользоваться сохраненным ini файлом:

- 1) Подключитесь к устройству БПЕК-04Ех;
- 2) Нажмите кнопку «Загрузить параметры из ini-файла»;

| • Конфигура                                                                                                    | атор БПЭК-04Ex 🛛 – 🗖 🗙                                    |  |  |
|----------------------------------------------------------------------------------------------------|-----------------------------------------------------------|--|--|
| Настройка подключения                                                                                                    |                                                           |  |  |
| Настройка СОМ-порта<br>№ СОМ порта: Скорость:<br>8 19200 ∨                                                                                                    | Номер телефона Подключиться<br>89877401342<br>Отключиться |  |  |
| BPEK-04Ex № 12                                                                                                    | 234567890, версия 1.06                                    |  |  |
| Параметры устройства Датчики Корректорь                                                                                                    | 1                                                         |  |  |
| APN appec                                                                                                    | internet.mts.ru                                           |  |  |
| АРN логин                                                                                                    | mts                                                       |  |  |
| АРN пароль                                                                                                    | mts                                                       |  |  |
| FTP adpec                                                                                                    | 82.208.88.82:58001                                        |  |  |
| FTP логин                                                                                                    | waveftp                                                   |  |  |
| FTP пароль                                                                                                    | passftp                                                   |  |  |
| Начало GSM окна                                                                                                    | 10:55:00                                                  |  |  |
| Длина GSM окна (минуты)                                                                                                    | 120                                                       |  |  |
| Начало GPRS окна                                                                                                    | 07:20:00                                                  |  |  |
| Длина GPRS окна (минуты)                                                                                                    | 20                                                        |  |  |
| Номер телефона 1                                                                                                    | 8-9873916203                                              |  |  |
| Номер телефона 2                                                                                                    |                                                           |  |  |
| Номер телефона 3                                                                                                    |                                                           |  |  |
| Дата/время устройства                                                                                                    | 10.04.2015 12:21:04                                       |  |  |
| Нач. дата считывания архива БПЭК-04Ех                                                                                                    | 09.04.2015 06:20:44                                       |  |  |
| 🔗 Считать                                                                                                    | 🔀 Записать                                                |  |  |
| 12:19:13 Соединение по СОМ - порту установле<br>12:19:14 Модем зарегистрирован в сети!<br>12:19:37 Набор нопера 9897/401342. Ожидание<br>12:19:37 Соединение по монеру 89877401342 уст<br>12:19:37 Сочитывание настроек<br>12:19:40 Считывание настроек завершено | ю<br>ответа (21 сек.)<br>ановлено!                        |  |  |

- 3) Значения измененных параметров будут отмечены синим цветом;
- 4) Нажмите кнопку [Записать] для сохранения параметров;
- 5) Подтвердите изменения, нажав кнопку [Да]

| Изменение!                     | x |
|--------------------------------|---|
| Записать измененные параметры? |   |
| <u>Д</u> а <u>Н</u> ет         |   |

#### 2.3.2 Вкладка «Датчики»

Вкладка «Датчики» содержит информацию о состоянии подключенных к устройству датчиков.

БПЭК-04Ех позволяет подключить до 6 датчиков дискретного типа.

Сигнал тревоги настраивается индивидуально для каждого датчика в соответствующем столбце из выпадающего списка.

|                                                                                          | Ко                                                                                                    | нфигуратор БПЭК-04       | 4Ex - 🗆 🗙                                         |  |  |  |
|------------------------------------------------------------------------------------------|----------------------------------------------------------------------------------------------------|--------------------------|---------------------------------------------------|--|--|--|
| Настройка подключения                                                                    |                                                                                                    |                          |                                                   |  |  |  |
| Настройка<br>№ СОМ по<br>8                                                               | СОМ-порта<br>рта: Скорость:<br>19200 ∨                                                                                                    | Номе;<br>8987            | р телефона Подключиться<br>7401342<br>Отключиться |  |  |  |
| <b>&gt;</b>                                                                              | BPEK-                                                                                                    | 04Ех № 1234567890, верси | я 1.06                                            |  |  |  |
| Параметры                                                                                | устройства Датчики К                                                                                                    | орректоры                |                                                   |  |  |  |
|                                                                                          | Состояние датчика                                                                                                    | Сигнал тревоги           | Реакция на срабатывание                           |  |  |  |
| Датчик1                                                                                  | Норма                                                                                                    | Замыкание 🗸 🗸            | Передать СМС                                      |  |  |  |
| Датчик2                                                                                  | Норма                                                                                                    | Замыкание                | Передать СМС                                      |  |  |  |
| Датчик3                                                                                  | Норма                                                                                                    | Замыкание                | Передать СМС                                      |  |  |  |
| Датчик4                                                                                  | Норма                                                                                                    | Замыкание                | Передать СМС                                      |  |  |  |
| Датчик5                                                                                  | Норма                                                                                                    | Замыкание                | Передать СМС                                      |  |  |  |
| Датчик6                                                                                  | Норма                                                                                                    | Замыкание                | Передать СМС                                      |  |  |  |
| Напряжение<br>Пороговое н<br>Реакция при<br>Период опро<br>12:19:13 Сос<br>12:19:14 Мојо | Напряжение батареи: 6.388<br>Пороговое напряжение: 5.5 В,<br>Реакция при достижении порогового напряжения: Передать СМС v<br>Период опроса датчиков: 19 сек.<br>У Считать Записать<br>12:19:13 Соединение по СОМ - порту установлено<br>12:19:14 Моден зарегистоковован в сети! |                          |                                                   |  |  |  |
| 12:19:37 Hat<br>12:19:37 Cou<br>12:19:37 Cou<br>12:19:40 Cou                             | 12:19:14 Моден зарегистрирован в сети!<br>12:19:37 Нобро номера 89377401342. Окмцание ответа (21 сек.)<br>12:19:37 Соединение по номеру 69877401342 установлено!<br>12:19:37 Синтывание настроек<br>12:19:40 Считывание настроек завершено                                      |                          |                                                   |  |  |  |

Реакция устройства при появлении тревоги на датчике настраивается пользователем из выпадающего списка в соответствующем поле.

8

| -                                                                                                    | К                                                               | онфигуратор БПЭК-0                | 4Ex                                    | ^             |  |  |
|----------------------------------------------------------------------------------------------------|-----------------------------------------------------------------|-----------------------------------|----------------------------------------|---------------|--|--|
| Настройка подключения                                                                                                    |                                                                 |                                   |                                        |               |  |  |
| Настройка СОМ-порта                                                                                                    |                                                                 |                                   |                                        |               |  |  |
| Nº COM ⊓o                                                                                                    | орта: Скорость:                                                 | 898                               | телефона<br>7740.1342                  | Подключиться  |  |  |
| 8                                                                                                    | 19200 🗸                                                         | 050                               | 77101312                               |               |  |  |
|                                                                                                    |                                                                 |                                   |                                        | ополочитвся   |  |  |
| )                                                                                                    | BPE                                                             | К-04Ех № 1234567890, верси        | ія 1.06                                | 6             |  |  |
| Параметры                                                                                                    | устройства Датчики                                              | Корректоры                        |                                        |               |  |  |
|                                                                                                    | Состояние датчика                                               | Сигнал тревоги                    | Реакция на сраб                        | атывание      |  |  |
| Датчик1                                                                                                    | Норма                                                           | Замыкание                         | Передать СМС                           | ~             |  |  |
| Датчик2                                                                                                    | Норма                                                           | Замыкание                         | Нет реакции                            |               |  |  |
| Датчик3                                                                                                    | Норма                                                           | Замыкание                         | Передать СМС<br>Передать архив по GPRS |               |  |  |
| Датчик4                                                                                                    | Норма                                                           | Замыкание                         | Передать СМС и<br>Передать СМС         | apxus no GPRS |  |  |
| Датчик5                                                                                                    | Норма                                                           | Замыкание                         | Передать СМС                           |               |  |  |
| Датчик6                                                                                                    | Норма                                                           | Замыкание                         | Передать СМС                           |               |  |  |
| Іороговое н<br>'еакция при<br>Іериод опро                                                                                                    | апряжение: 5.5 В<br>и достижении порогового<br>оса датчиков: 19 | ) напряжения: Передать СМ<br>сек. | IC                                     | *             |  |  |
|                                                                                                    | 🔗 Считать                                                       |                                   | 📝 Записать                             |               |  |  |
| 2: 19:13 Соединение по СОМ - порту установлено<br>2: 19:14 Моден заретистрирован в сети!<br>2:19:37 Набор нонера 89877401342. Ожидание ответа (21 сек.)<br>2:19:37 Синзинение по номеру 89877401342 установлено!<br>2:19:37 Синзивание настроек.<br>2:19:40 Считывание настроек завершено |                                                                 |                                   |                                        |               |  |  |

- Нет реакции данные об изменении состояния датчика записываются в архиве корректора. Пользователь сможет увидеть запись только после считывания архива;
- Передать СМС событие записывается в архиве корректора, устройство инициирует отправку SMS сообщения на установленные номера мобильных телефонов;
- Передать архив по GPRS событие записывается в архиве корректора, архив выгружается на FTP сервер независимо от наличия GPRS окна;
- Передать СМС и архив по GPRS событие записывается в архиве корректора, устройство инициирует отправку SMS сообщения и выгрузку архива на FTP сервер;

Также во вкладке содержится информация о текущем напряжении батареи. Пороговое значение напряжения определяет нижнюю границу, выход за которую может сигнализировать, например, о необходимой замене батареи. Величина порогового напряжения, а также реакция устройства при ее достижении настраиваются пользователем с помощью кнопки [Записать]

|                                                                                                    | Ko                                                                                                    | онфигуратор БПЭК-04           | IEx – 🗆 🗙               |  |  |  |
|----------------------------------------------------------------------------------------------------|----------------------------------------------------------------------------------------------------|-------------------------------|-------------------------|--|--|--|
| Настройка подключения                                                                                                    |                                                                                                    |                               |                         |  |  |  |
| Настройка                                                                                                    | СОМ-порта                                                                                                    |                               |                         |  |  |  |
| Nº COM ⊓o                                                                                                    | рта: Скорость:                                                                                                    | Номер телефона Подключить     |                         |  |  |  |
| 8                                                                                                    | 19200 ¥                                                                                                    | 8987                          | 7401342                 |  |  |  |
|                                                                                                    |                                                                                                    |                               | Отключиться             |  |  |  |
| <b>S</b>                                                                                                    | BPEK                                                                                                    | -04Ex № 1234567890, верси     | a 1.06                  |  |  |  |
| Параметры                                                                                                    | устройства Датчики к                                                                                                    | орректоры                     |                         |  |  |  |
|                                                                                                    | Состояние датчика                                                                                                    | Сигнал тревоги                | Реакция на срабатывание |  |  |  |
| Датчик1                                                                                                    | Норма                                                                                                    | Замыкание                     | Передать СМС            |  |  |  |
| Датчик2                                                                                                    | Норма                                                                                                    | Замыкание                     | Передать СМС            |  |  |  |
| Датчик3                                                                                                    | Норма                                                                                                    | Замыкание                     | Передать СМС            |  |  |  |
| Датчик4                                                                                                    | Норма                                                                                                    | Замыкание                     | Передать СМС            |  |  |  |
| Датчик5                                                                                                    | Норма                                                                                                    | Замыкание Передать СМС        |                         |  |  |  |
| Датчик6                                                                                                    | Норма                                                                                                    | Замыкание                     | Передать СМС            |  |  |  |
| Напряжение<br>Пороговое н<br>Реакция при<br>Период опро                                                                                                    | Напряжение батареи: 6.378 В.<br>Пороговое напряжение: 5.5 В.<br>Реакция при достижении порогового напряжения: Передать СМС V<br>Период опроса датчиков: 15 сек. |                               |                         |  |  |  |
| 12:24:15 Реакции на срабатывания датчиков перезаписаны.     12:24:17 Пороговое напряжение батареи не изменено пользователем.     12:24:17 Период опроса датчиков не изменено пользователем.     12:24:17 Период опроса датчиков не изменено пользователем.     12:24:17 Период опроса датчиков не изменено пользователем.     12:24:17 Период опроса датчиков не изменено пользователем.     12:25:12 Перезапись параметров датчиков сователем.     12:25:21 Перезапись параметиков пользователем не изменены.     12:25:21 Реакции на сребатывания датчиков пользователем не изменены.     12:25:22 Пороговое напряжение батареи не изменено пользователем.     12:25:22 Пороговое напряжение пользователем не изменены.     12:25:22 Гороговое напряжение по папряжение не изменены. |                                                                                                    |                               |                         |  |  |  |
| 12:25:23 Пер<br>12:25:23 Пер                                                                                                    | иод опроса датчиков пер<br>езапись параметров дат                                                                                                    | езаписан!<br>чиков завершена. | ~                       |  |  |  |

Период опроса датчиков настраивается в соответствующем поле и может составлять от 5 до 50 секунд (рекомендуемое значение 15 сек.).

|                                                                                                    | = Конфигуратор БПЭК-04Ex – 🗆 🗙                                                                                                    |                           |                                                   |  |  |  |  |
|----------------------------------------------------------------------------------------------------|----------------------------------------------------------------------------------------------------|---------------------------|---------------------------------------------------|--|--|--|--|
| Настройка п                                                                                                    | Настройка подключения                                                                                                    |                           |                                                   |  |  |  |  |
| Настройка СОМ-порта<br>Nº СОМ порта: Скорость:<br>8 19200 V                                                                                                    |                                                                                                    | Номе<br>8987              | р телефона Подключиться<br>7401342<br>Отключиться |  |  |  |  |
| <b>&gt;</b>                                                                                                    | BPEK                                                                                                    | -04Ex № 1234567890, верси | я 1.06                                            |  |  |  |  |
| Параметры                                                                                                    | устройства Датчики н                                                                                                    | Сорректоры                |                                                   |  |  |  |  |
|                                                                                                    | Состояние датчика                                                                                                    | Сигнал тревоги            | Реакция на срабатывание                           |  |  |  |  |
| Датчик1                                                                                                    | Норма                                                                                                    | Замыкание                 | Передать СМС                                      |  |  |  |  |
| Датчик2                                                                                                    | Норма                                                                                                    | Замыкание                 | Передать СМС                                      |  |  |  |  |
| Датчик3                                                                                                    | Норма                                                                                                    | Замыкание                 | Передать СМС                                      |  |  |  |  |
| Датчик4                                                                                                    | Норма                                                                                                    | Замыкание                 | Передать СМС                                      |  |  |  |  |
| Датчик5                                                                                                    | Норма                                                                                                    | Замыкание                 | Передать СМС                                      |  |  |  |  |
| Датчик6                                                                                                    | Норма                                                                                                    | Замыкание                 | Передать СМС                                      |  |  |  |  |
| Напряжение<br>Пороговое на<br>Реакция при<br>Период опро                                                                                                    | Напряжение батареи: 6.378 В.<br>Пороговое напряжение: 5,5 В.<br>Реакция при достижении порогового напряжения: Передать СМС V<br>Период опроса датчиков: 15 сек. |                           |                                                   |  |  |  |  |
|                                                                                                    |                                                                                                    |                           |                                                   |  |  |  |  |
| 12:24:16 Реакции на срабатывания датчиков перезаписаны.     12:24:17 Поротовое напражение батарен не изменено пользователен.     12:24:17 Поротовое напражение поротовое папражения не изменена пользователен.     12:24:17 Период опроса датчиков не изменено пользователен.     12:24:17 Период опроса датчиков не изменено пользователен.     12:24:17 Период опроса датчиков не изменено пользователен.     12:24:17 Период опроса датчиков пользователен.     12:25:21 Постояния треов глачиков пользователен не изменены.     12:25:21 Перезапись параметров датчиков пользователен не изменены.     12:25:22 Постовое напражения не изменено пользователен не изменены.     12:25:22 Раскии на достижение батарен не изменена пользователен.     12:25:23 Перезапись параметров датчиков пользователен не изменены.     12:25:23 Перезапись параметров датчиков пользователен не изменены.     12:25:23 Перезапись параметров датчиков пользователен не изменены.     12:25:23 Перезапись параметров датчиков пользователен не изменены.     12:25:23 Перезапись параметров датчиков пользователен не изменены.     12:25:23 Перезапись параметров датчиков пользователен не изменены пользователен.     12:25:23 Перезапись параметров датчиков пользователен не изменены пользователен.     12:25:23 Перезапись параметров датчиков пользователен не изменена пользователен. |                                                                                                    |                           |                                                   |  |  |  |  |
|                                                                                                    | •                                                                                                    |                           |                                                   |  |  |  |  |

#### 2.3.3 Вкладка «Корректоры»

Вкладка «Корректоры» содержит информацию о подключенных к устройству БПЕК-04Ех корректорах.

|                                                                                 |                                                                                                    | ł                      | Конфигу                | /ратор БП                  | ЭК-04Ex         |            | - 🗆 >        | <b>k</b> |
|---------------------------------------------------------------------------------|----------------------------------------------------------------------------------------------------|------------------------|------------------------|----------------------------|-----------------|------------|--------------|----------|
| Настройка п                                                                     | одключения                                                                                                    |                        |                        |                            |                 |            |              |          |
| Настройка СОМ-порта                                                             |                                                                                                    |                        |                        |                            |                 |            |              |          |
| Nº COM no                                                                       | ота: Скоро                                                                                                    | сть:                   |                        |                            | Номер телеф     | она        | Подключиться | 94       |
| 0                                                                               | 1000                                                                                                    | • •                    |                        |                            | 89877401342     | 2          |              | _        |
| 0                                                                               | 1920                                                                                                    | U ¥                    |                        |                            |                 |            | Отключиться  | IJ       |
| <b>&gt;</b>                                                                     |                                                                                                    | BPE                    | EK-04Ex N              | 2 1234567890               | , версия 1.06   |            | l            | 3        |
| Параметры у                                                                     | устройства                                                                                                    | Датчики                | Корректо               | оры                        |                 |            |              |          |
| Разъем                                                                          | Тип                                                                                                    | Серийны                | й номер                | Версия                     | Скорость        | Нач. дата  | а считывания |          |
| X10                                                                             |                                                                                                    |                        |                        |                            | 19200           | 09.04.201  | 15, 06:20:44 |          |
| X15                                                                             |                                                                                                    |                        |                        |                            | 19200           | 09.04.201  | 15, 06:20:44 |          |
| X11                                                                             |                                                                                                    |                        |                        |                            | 19200           | 09.04.201  | 15, 06:20:44 |          |
|                                                                                 |                                                                                                    |                        |                        |                            |                 |            |              |          |
|                                                                                 |                                                                                                    |                        |                        |                            |                 |            |              |          |
| 12:24:16 Pear<br>12:24:17 Don                                                   | кции на сраб<br>осовое напоз                                                                                                    | атывания,<br>жение бат | датчиков<br>гареи не и | перезаписан<br>зменено пол | ы.              |            |              | ^        |
| 12:24:17 Pear                                                                   | кция на дост                                                                                                    | ижение по              | рогового               | напряжения                 | не изменена пол | њзователем | 4.           |          |
| 12:24:17 Пер                                                                    | иод опроса д                                                                                                    | атчиков н              | е изменен              | пользовател                | IEM!            |            |              |          |
| 12:25:21 Перезанись параметров датчиков завершена.                              |                                                                                                    |                        |                        |                            |                 |            |              |          |
| 12:25:21 Coc                                                                    | тояния трево                                                                                                    | ог датчико             | в пользов              | ателем не из               | менены.         |            |              |          |
| 12:25:21 Pear<br>12:25:22 Don                                                   | 12:25:21 Реакции на сраватывания датчиков пользователем не изменены 12:25:22 Пороговое напряжение батарек не изменено пользователем |                        |                        |                            |                 |            |              |          |
| 12:25:22 Реакция на достижение порогового напряжения не изменена пользователем. |                                                                                                    |                        |                        |                            |                 |            |              |          |
| 12:25:23 Период опроса датчиков перезаписан!                                    |                                                                                                    |                        |                        |                            |                 |            |              |          |
| 12:25:23 Tiep                                                                   | езанись пара                                                                                                    | метров да              | пчиков за              | вершена.                   |                 |            |              | ~        |
|                                                                                 |                                                                                                    |                        |                        |                            |                 |            |              | -        |

К одному БПЭК-04Ех могут быть подключены до трех корректоров одновременно (два корректора типа ЕК, и один типа ТС).

При подключении конфигуратор автоматически считывает данные корректора, однако в случае, если корректор определить не удалось, пользователь может самостоятельно инициировать поиск корректоров, нажав кнопку [Автоопределение].

Столбец «Нач. дата считывания» содержит дату, с которой будут считаны архивы корректора при следующем сеансе передачи архива на сервер и обновляется автоматически после каждого сеанса связи. Также может быть изменена пользователем с помощью кнопки [Записать].

## 3 Установка сеанса связи

Для подключения к устройству БПЕК-04Ех по сети GSM необходимо настроить параметры сеанса связи.

- 1) Подключите модем к СОМ-порту на ПК;
- 2) Запустите «Конфигуратор БПЕК-04Ех»;
- 3) В области «Настройка СОМ-порта» выберите номер СОМ-порта, к которому подключен модем;

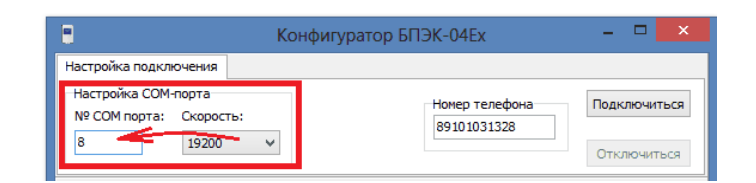

4) Выберите из выпадающего списка скорость, на которую настроен модем;

| 8                                             | Конфигуратор БПЭК-04Ех           | - 🗆 🗙        |
|-----------------------------------------------|----------------------------------|--------------|
| Настройка подключения                         |                                  |              |
| Настройка СОМ-порта<br>№ СОМ порта: Скорость: | Номер телефона<br>89877401342    | Подключиться |
| 19200 V                                       |                                  | Отключиться  |
| 2400<br>4800<br>9600                          | К-04Ех № 1234567890, версия 1.06 | 8            |
| Параметры устройс 19200                       | Корректоры                       |              |

5) Введите номер телефона на устройстве БПЕК-04Ех;

| 📒 Конфигура                                                                         | атор БПЭК-04Ех | - 🗆 ×        |
|-------------------------------------------------------------------------------------|----------------|--------------|
| Настройка подключения<br>Настройка СОМ-порта<br>№ СОМ порта: Скорость:<br>8 19200 V | Номер телефона | Подключиться |

6) Нажмите кнопку [Подключиться].

При успешном подключении в программе отобразится тип подключенного прибора, номер и версия прошивки.

| 📕 Конфигур                                                                                                    | атор БПЭК-04Ех 🛛 🗕 🗖 🗙                       |  |
|----------------------------------------------------------------------------------------------------|----------------------------------------------|--|
| Настройка подключения                                                                                                    |                                              |  |
| Настройка СОМ-порта<br>№ СОМ порта: Скорость:<br>8 19200 V                                                                                                    | Номер телефона<br>89877401342<br>Отключиться |  |
| BPEK-04Ex № 1                                                                                                    | 234567890, версия 1.06                       |  |
| Параметры устройства Датчики Корректор                                                                                                    | 1                                            |  |
| APN agpec                                                                                                    | internet.mts.ru                              |  |
| АРN логин                                                                                                    | mts                                          |  |
| APN пароль                                                                                                    | mts                                          |  |
| FTP adpec                                                                                                    | 82.208.88.82:58001                           |  |
| FTP логин                                                                                                    | waveftp                                      |  |
| FTP пароль                                                                                                    | passftp                                      |  |
| Начало GSM окна                                                                                                    | 10:55:00                                     |  |
| Длина GSM окна (минуты)                                                                                                    | 120                                          |  |
| Начало GPRS окна                                                                                                    | 07:20:00                                     |  |
| Длина GPRS окна (минуты)                                                                                                    | 20                                           |  |
| Номер телефона 1                                                                                                    | 8-9873916203                                 |  |
| Номер телефона 2                                                                                                    |                                              |  |
| Номер телефона 3                                                                                                    |                                              |  |
| Дата/время устройства                                                                                                    | 10.04.2015 12:30:18                          |  |
| Нач. дата считывания архива БПЭК-04Е                                                                                                    | 09.04.2015 06:20:44                          |  |
| 🔗 Считать                                                                                                    | 🔀 Записать                                   |  |
| 12:28:28 Соединение по СОМ - порту установлено<br>12:28:29 Моден зарегистрирован в сети!<br>12:28:51 Набор монера 89877401342. Ожидание ответа (22 сек.)<br>12:28:51 Соединение по нонеру 89877401342 установлено!<br>12:28:51 Считывание настроек<br>12:28:54 Считывание настроек завершено |                                              |  |

Во время выполнения сеанса связи в строке журнала связи, которая расположена в нижней части главного окна, можно наблюдать ход выполняемых действий:

| 📒 Конфигура                                                                                                    | атор БПЭК-04Ex — 🗖 🗙                         |  |
|----------------------------------------------------------------------------------------------------|----------------------------------------------|--|
| Настройка подключения<br>Настройка СОМ-порта<br>№ СОМ порта: Скорость:<br>8 19200 ∨                                                                                                    | Номер телефона<br>89877401342<br>Отключиться |  |
| ВРЕК-04Ех № 1234567890, версия 1.06                                                                                                    |                                              |  |
| Параметры устройства Датчики Корректоры                                                                                                    | ai l                                         |  |
| APN adpec                                                                                                    | internet.mts.ru                              |  |
| APN логин                                                                                                    | mts                                          |  |
| APN пароль                                                                                                    | mts                                          |  |
| FTP adpec                                                                                                    | 82.208.88.82:58001                           |  |
| FTP логин                                                                                                    | waveftp                                      |  |
| FTP пароль                                                                                                    | passftp                                      |  |
| Начало GSM окна                                                                                                    | 10:55:00                                     |  |
| Длина GSM окна (минуты)                                                                                                    | 120                                          |  |
| Начало GPRS окна                                                                                                    | 07:20:00                                     |  |
| Длина GPRS окна (минуты)                                                                                                    | 20                                           |  |
| Номер телефона 1                                                                                                    | 8-9873916203                                 |  |
| Номер телефона 2                                                                                                    |                                              |  |
| Номер телефона 3                                                                                                    |                                              |  |
| Дата/время устройства                                                                                                    | 10.04.2015 12:30:18                          |  |
| Нач. дата считывания архива БПЭК-04Ex 09.04.2015 06:20:44                                                                                                    |                                              |  |
| 🔗 Считать                                                                                                    | 📝 Записать                                   |  |
| 12:28:28 Соединение по СОМ - порту установлено<br>12:28:29 Модем зарегистрирован в сети!<br>12:28:51 Набор номера 89877401342. Ожидание ответа (22 сек.)<br>12:28:51 Соединение по номеру 89877401342 установлено!<br>12:28:51 Считъвание настроек<br>12:28:54 Считъвание настроек завершено |                                              |  |

В случае успешного соединения в статусной строке появится запись «Считывание настроек завершено». В противном случае будет описана причина неудачного выполнения сеанса связи.

Для прекращения сеанса связи с устройством БПЕК-04Ex нажмите кнопку [Отключиться].